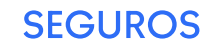

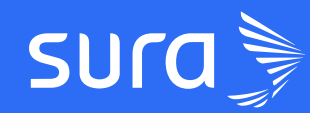

# #AppSegurosSURA **Guía Movilidad**

## Menú Movilidad

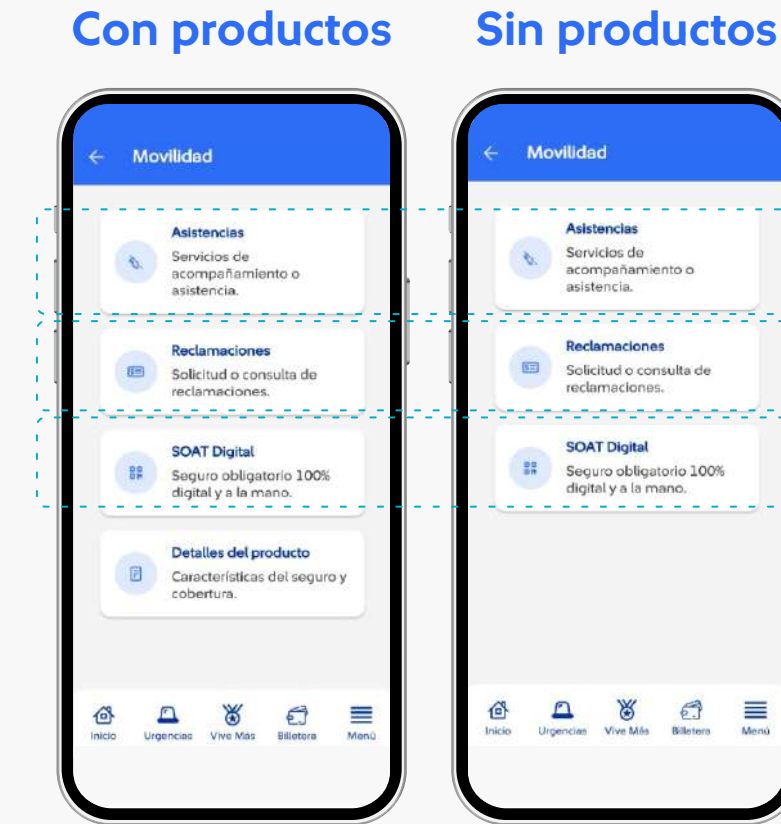

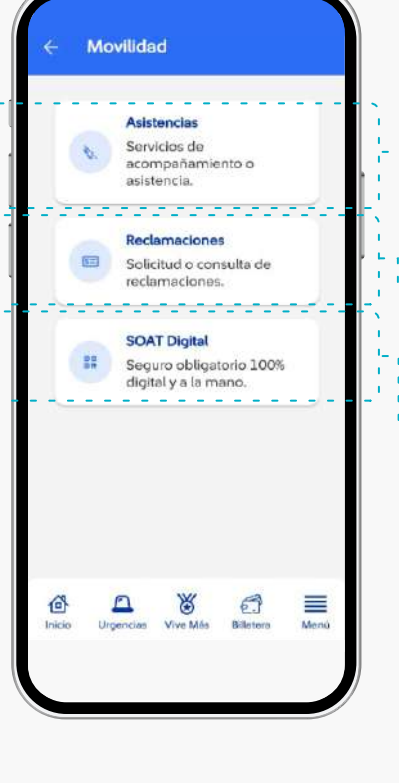

Sin productos

### Ingresa por el home de la aplicación al mundo de movilidad

Asistencias: podrás pedir tus asistencias incluidas en tu póliza de movilidad para tu carro o moto: Me varé, me accidenté, conductor elegido, consultar las asistencias en curso, ver el historial y solicitar asistencia en viajes.

Reclamaciones: ten una redirección a WhatsApp, donde podrás gestionar tus reclamaciones o ver el estado de estas.

SOAT: ten agregado una vista de tu SOAT (Seguro obligatorio de tu carro o moto) en esta opción podrás agregar solo los SOAT que sean comprados en Sura.

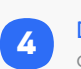

2

3

4

1

2

3

Detalle de producto: Conoce las coberturas de tu plan o póliza de movilidad contratados.

### **1.1** Movilidad / Asistencias

### **Con productos**

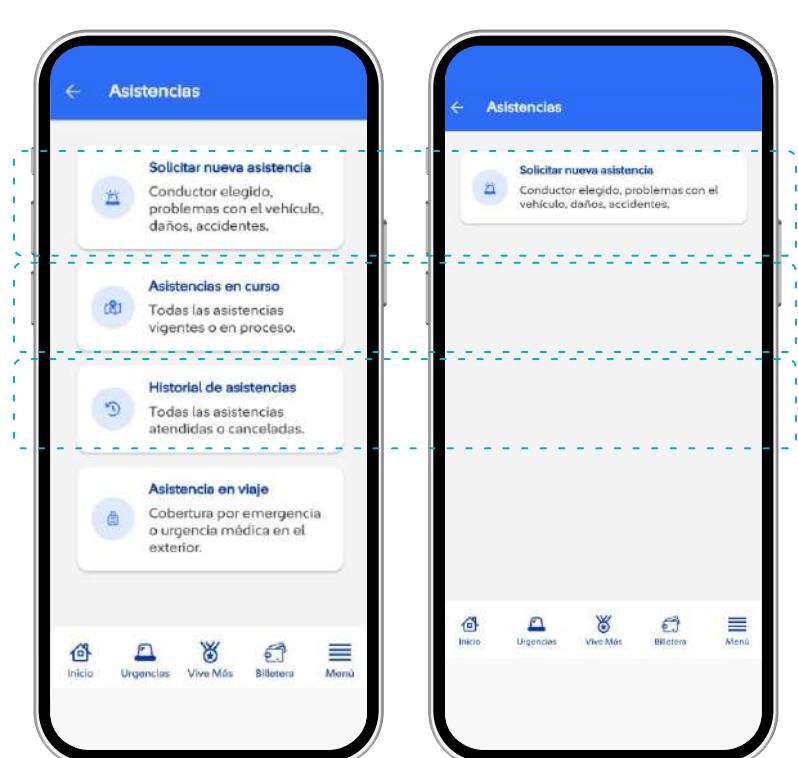

de asistencias Solicitar asistencias: Solicita asistencia si te varaste, te 1

Ingresa por el home de la aplicación al mundo de movilidad e ingresa a la primera opción del menú

> accidentaste o si necesitas programar un conductor elegido.

Asistencia en curso: Conoce el detalle de tu asistencia en curso.

Historial de asistencias: Una vez finalizada tu asistencia, podrás ver el historial de asistencias que has tenido con Sura.

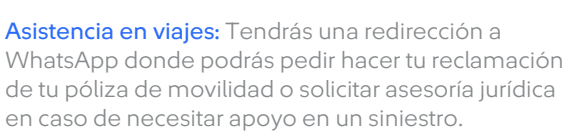

#### Movilidad / Asistencias / Me accidenté 1.1.1

### **Con productos Sin productos**

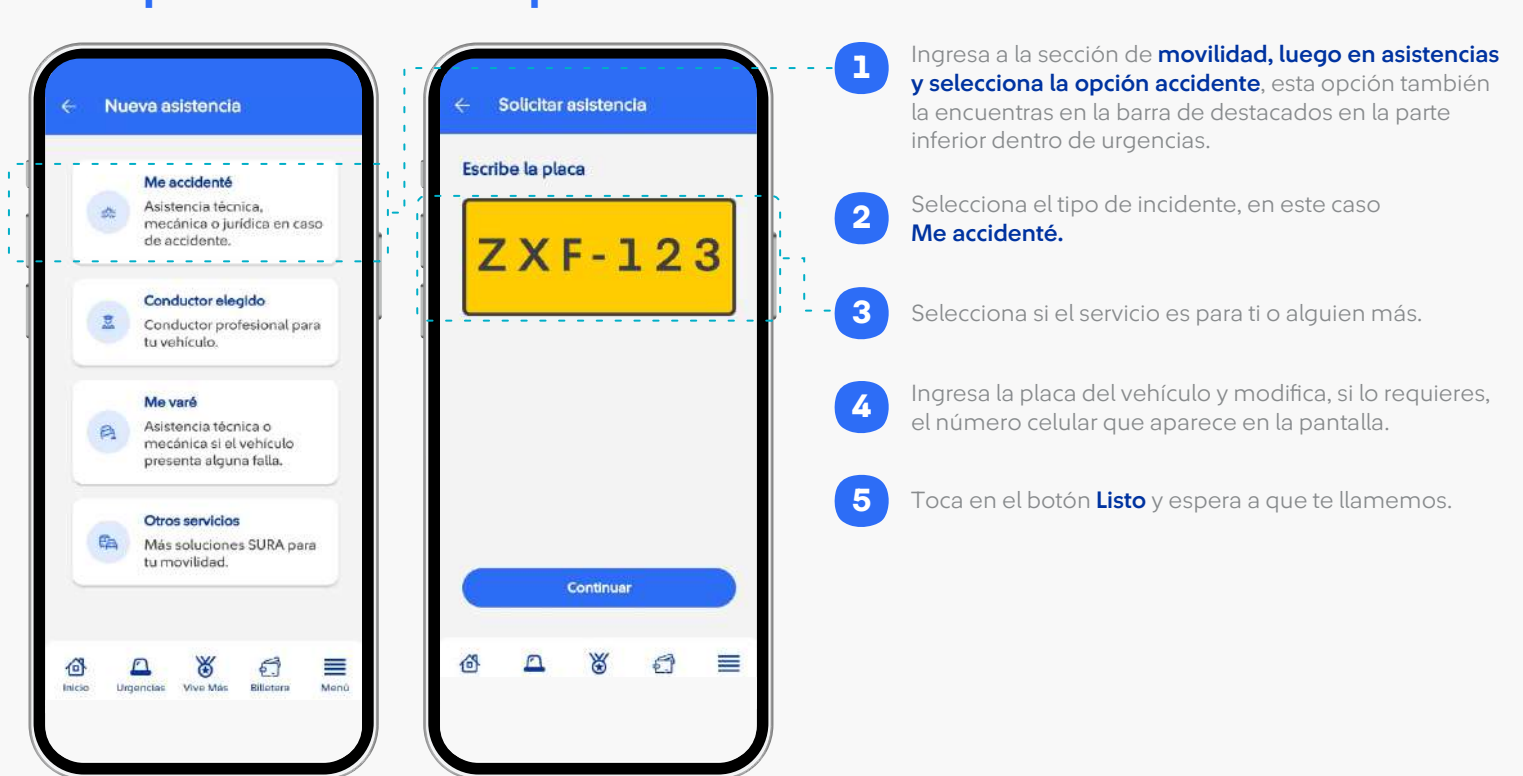

### **1.1.2** Movilidad / Asistencias / Conductor elegido

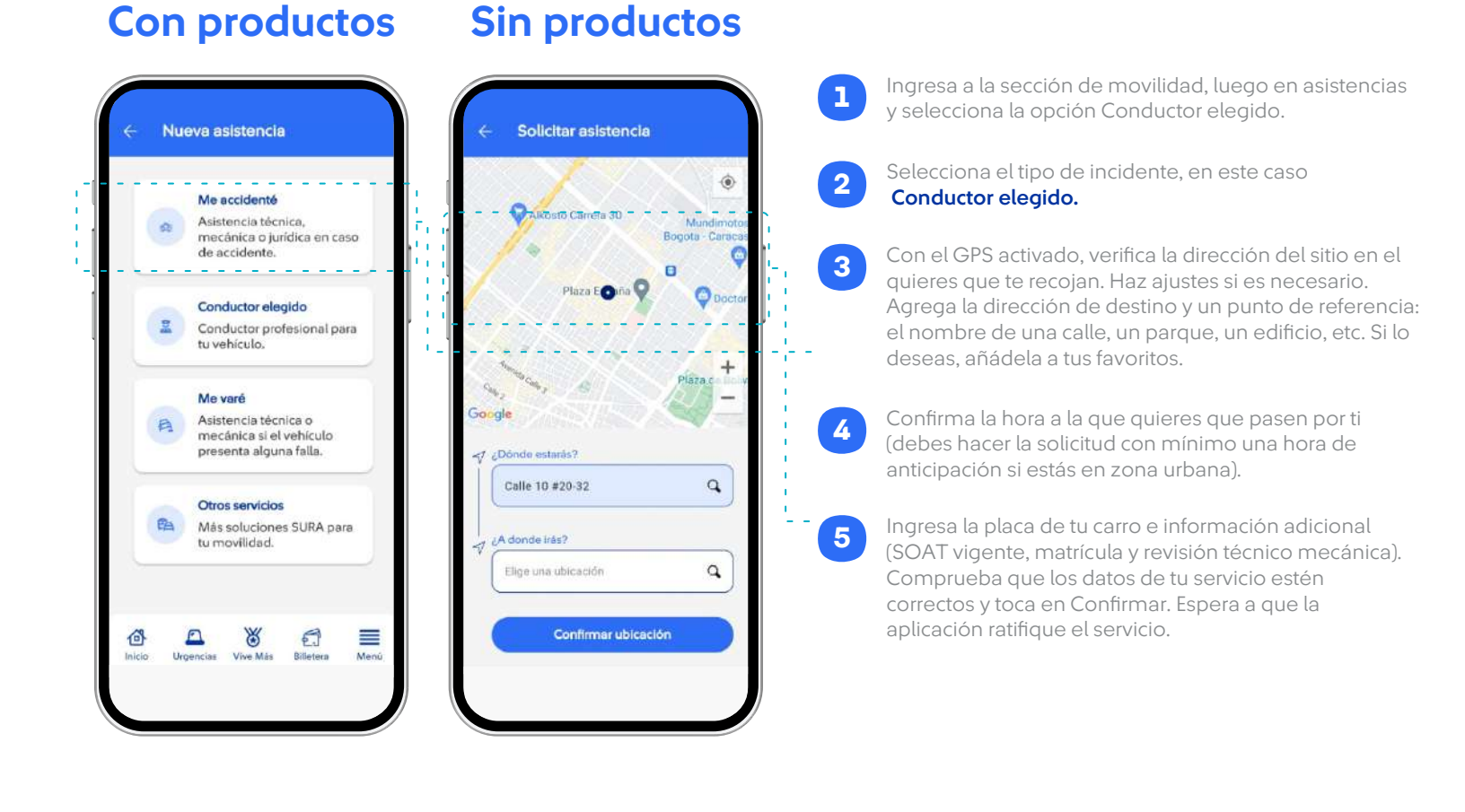

#### Movilidad / Asistencias / Me varé 1.1.3

#### Con productos Sin productos

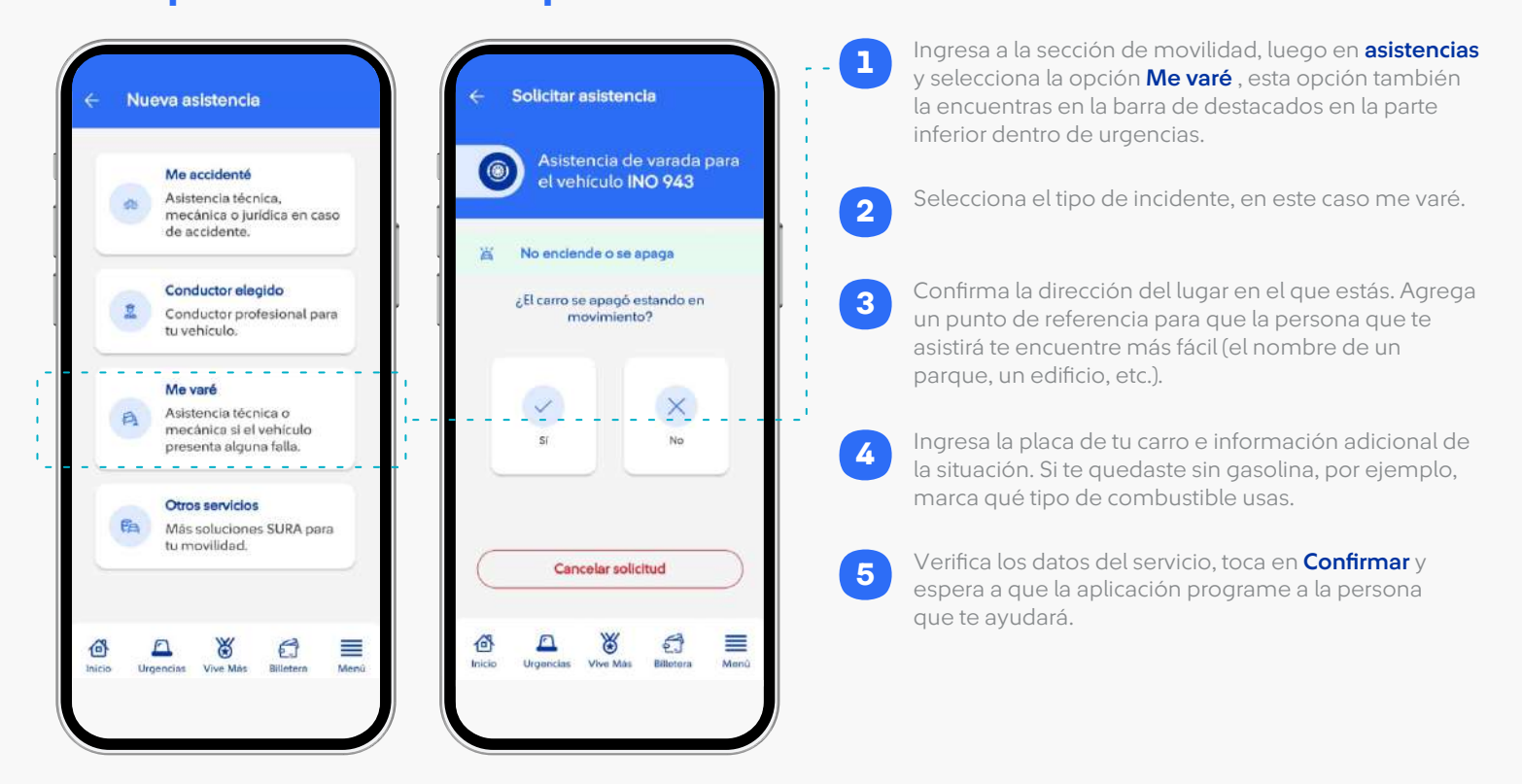

1.1.4

Movilidad / Asistencias / Otros servicios / Muverang

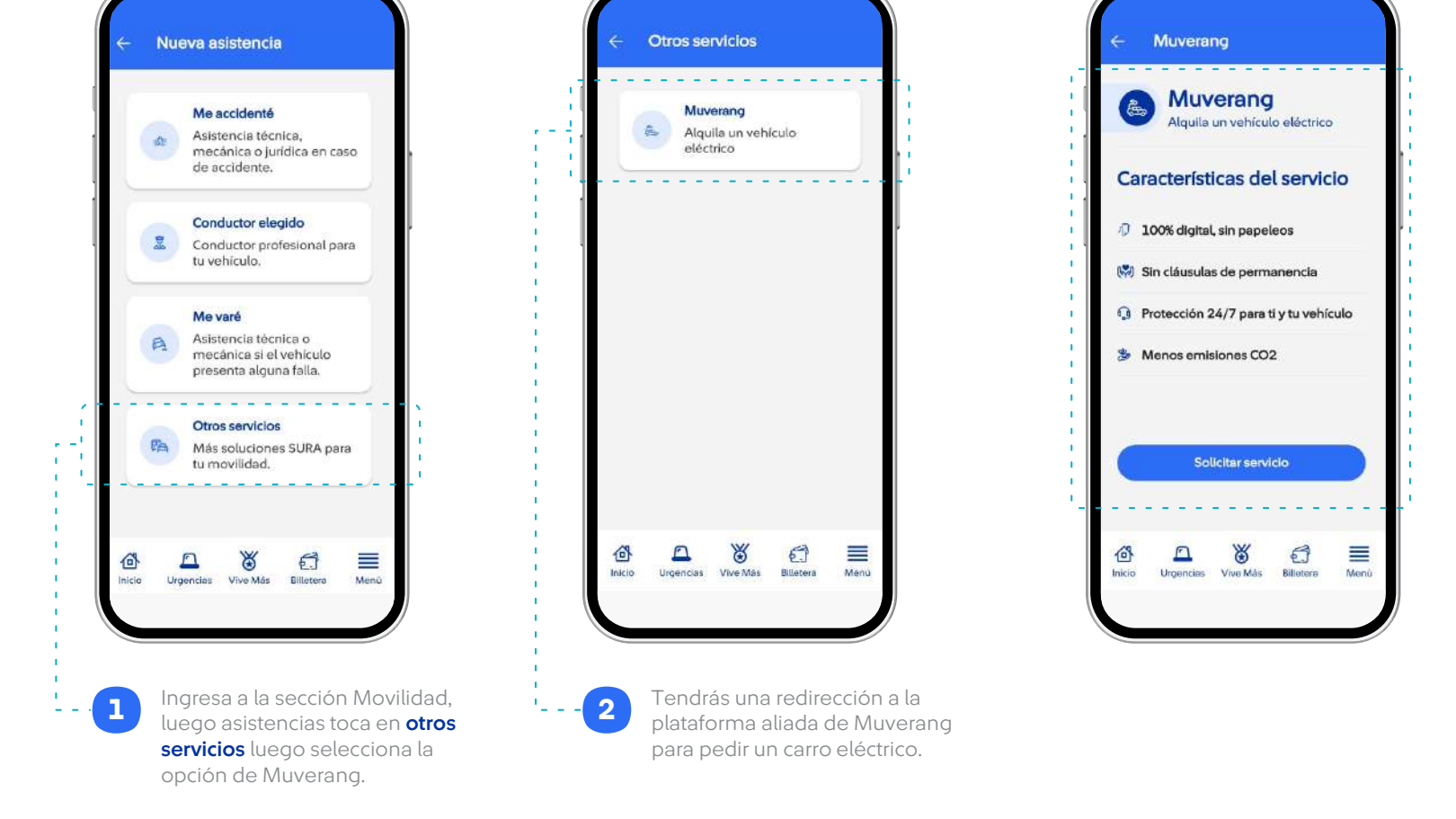

### 1.2 Movilidad / Asistencias en curso y Historial

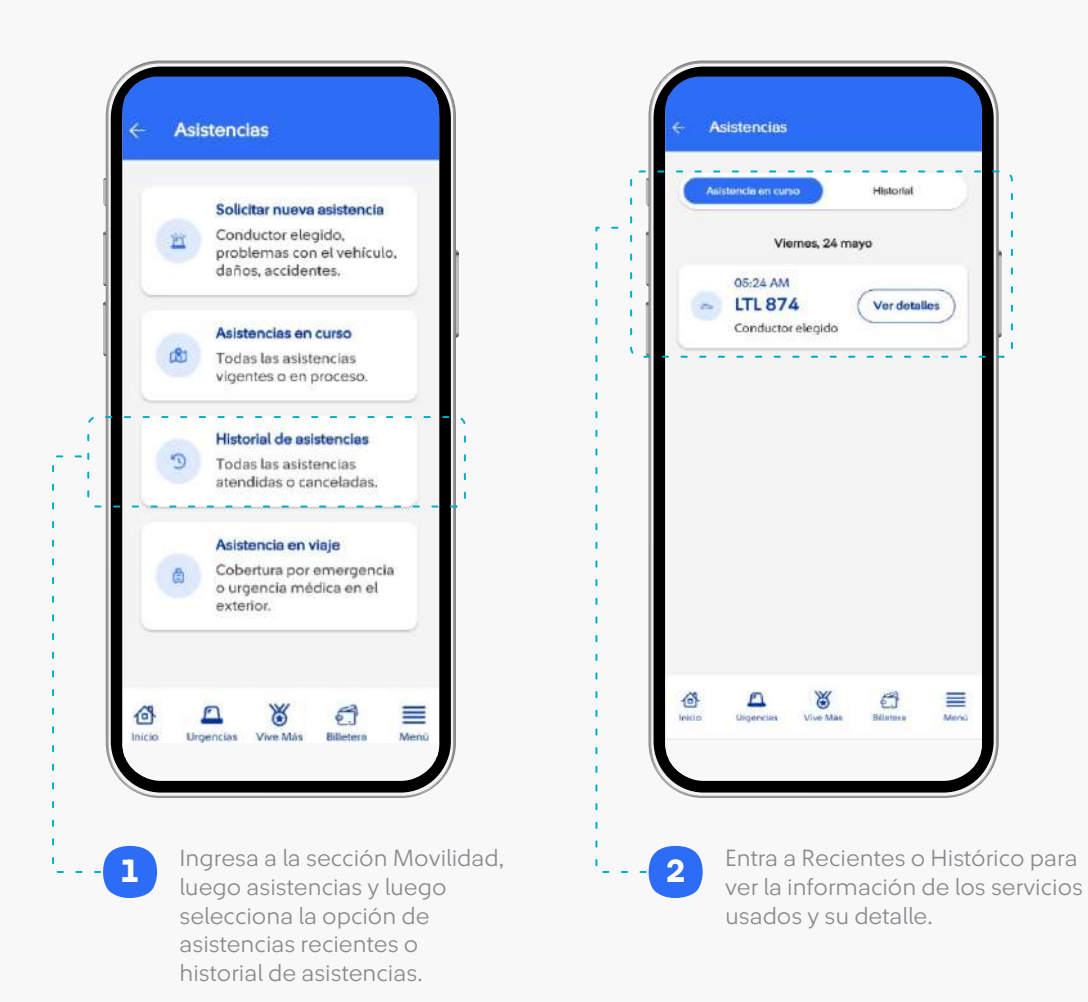

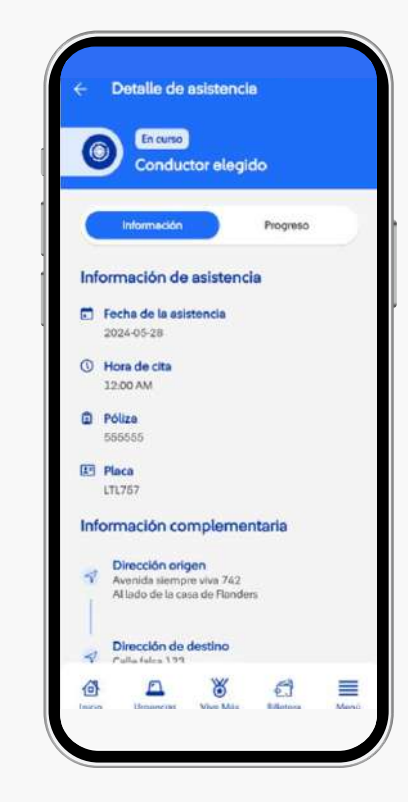

\*Esta opción también las veras en el home cuando tengas una asistencia en curso, para poder monitorearla más fácil.

**1.3** Asistencias en viajes

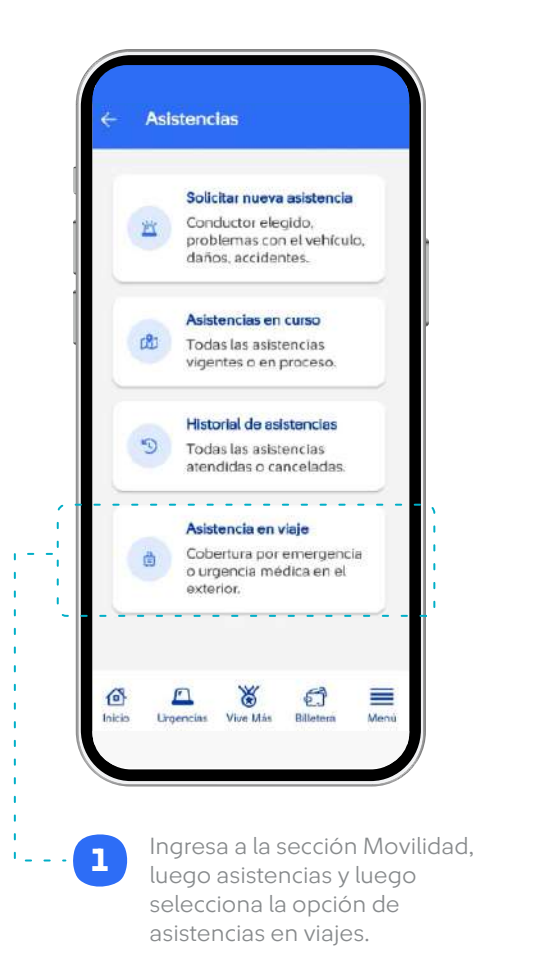

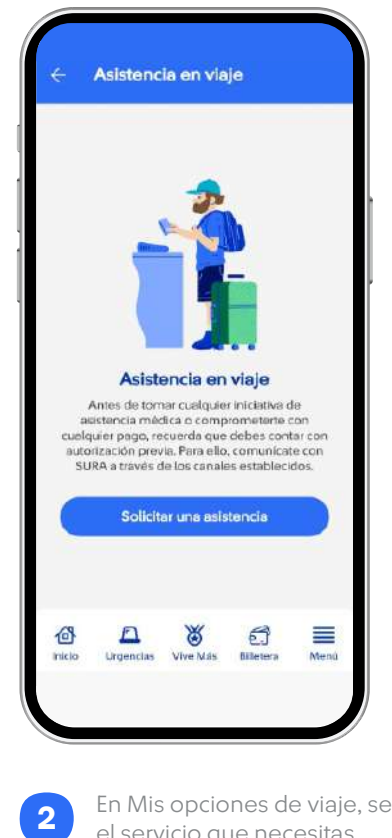

En Mis opciones de viaje, selecciona el servicio que necesitas.

Cada uno te lleva directamente al WhatsApp de SURA en el que un colaborador atiende tu requerimiento.

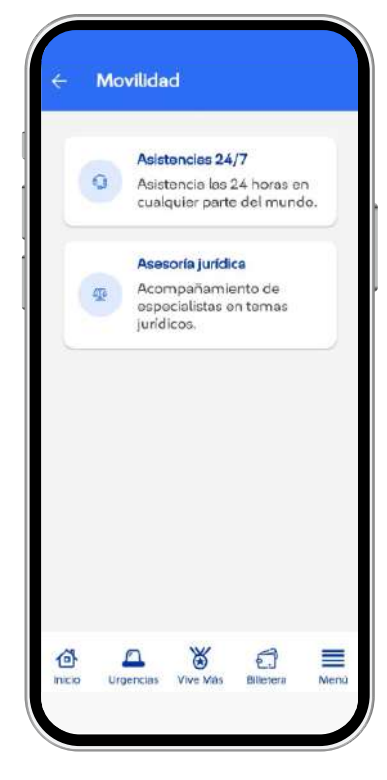

\*Solo disponible para clientes del Seguro de Viaje. Si estás interesado, cotízalo y cómpralo en suraenlinea.com

2

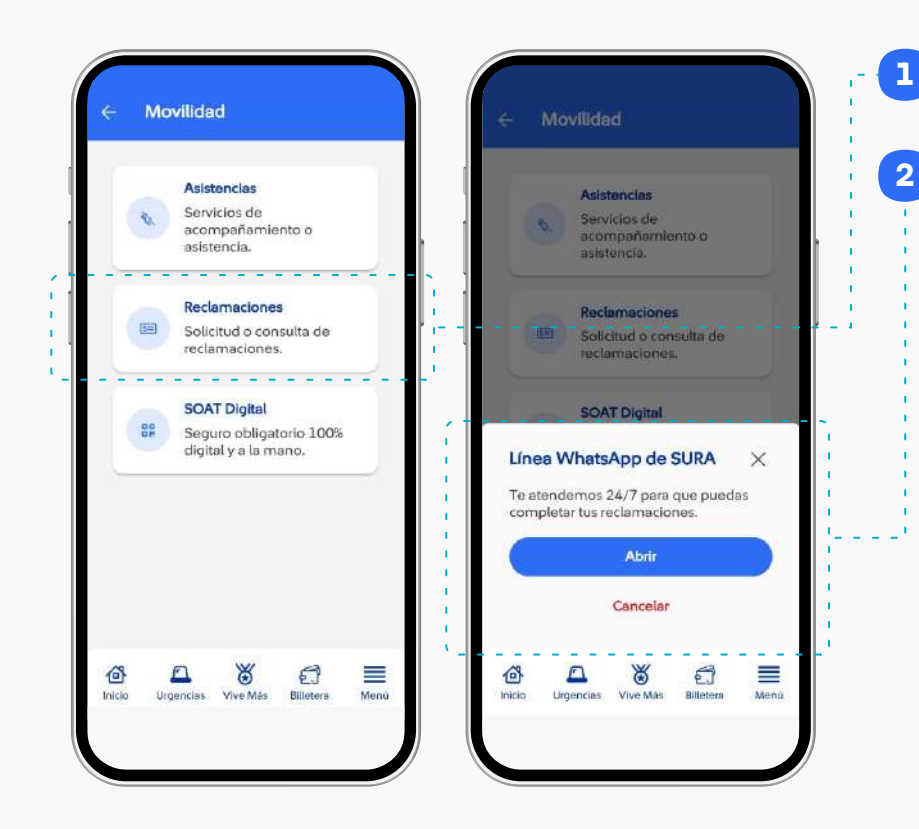

Ingresa a la sección de movilidad, toca en reclamaciones.

Se hará una redirección a WhatsApp en el que un colaborador atiende tu requerimiento.

#### Movilidad / SOAT Digital 3

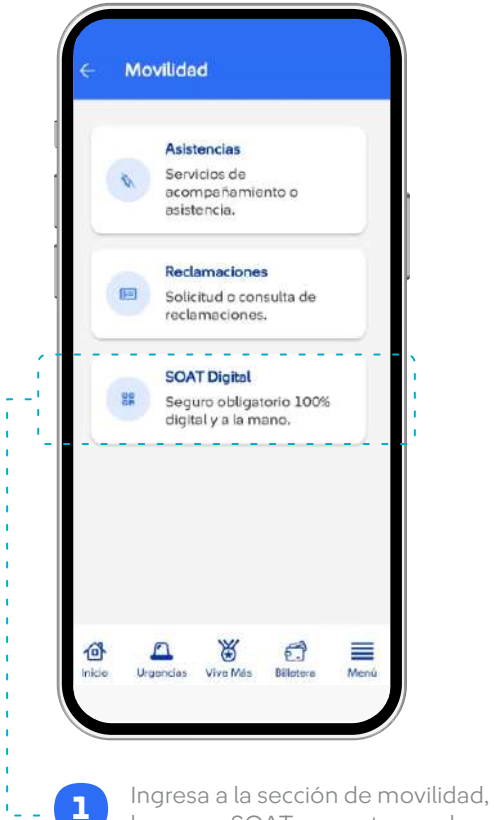

luego en SOAT, encontraras el listado de tus SOAT agregados o podrás agregar un nuevo SOAT.

Revisa tu SOAT cuando lo necesites, incluso si no estás conectado a internet, también podrás consultarlo en la sección de billetera y en al logueo de la app.

4

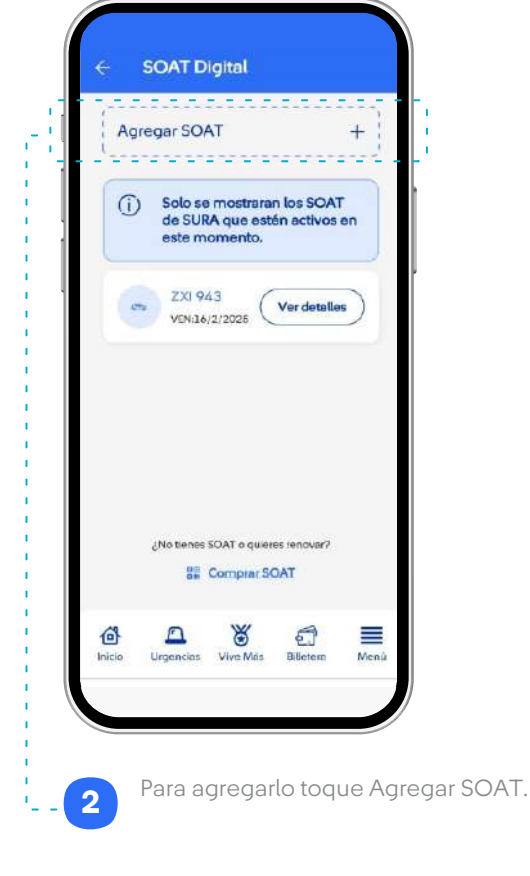

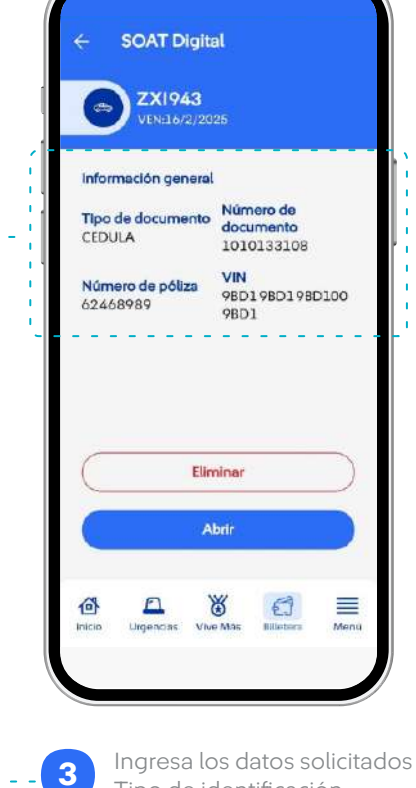

Ingresa los datos solicitados Tipo de identificación, número de identificación, placa y presiona agrega.

### Movilidad / Detalle de producto 4

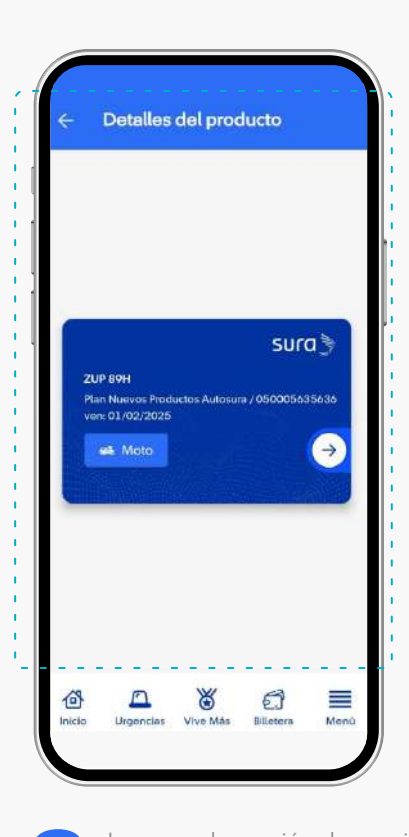

1

Ingresa a la sección de movilidad, luego en detalle de producto encontraras el listado de tus SOAT agregados o podrás agregar un nuevo SOAT.

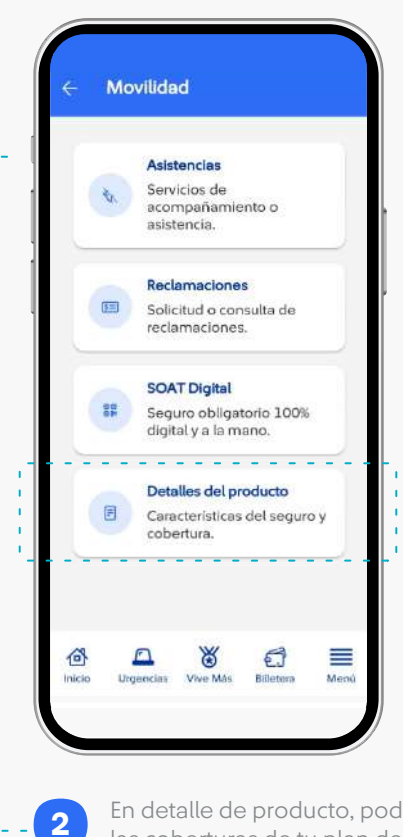

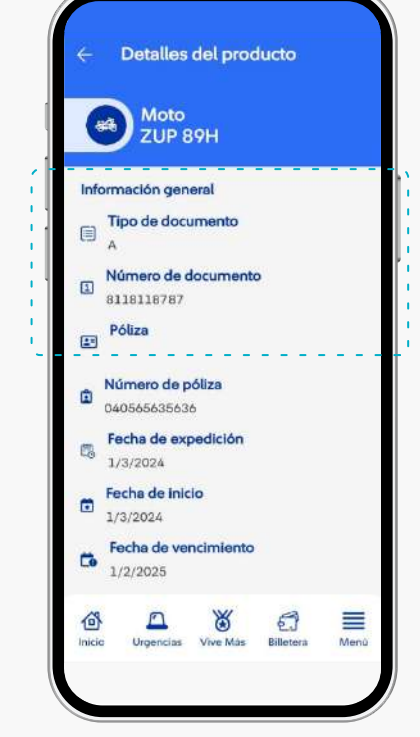

En detalle de producto, podrás ver las coberturas de tu plan de movilidad.